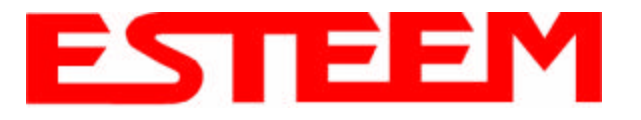

# PROGRAMMING EXAMPLE

Listed in this chapter we will give you an overview programming the most common use of the Model 195Eg, as a wireless Access Point Bridge to a hardwired LAN with Repeater Enabled. In these examples we will program the Model 195Eg from the unit's Web Configuration Manager's Setup.

### Access Point Bridge with Repeater Enabled

1. Review the Access Point Bridge diagram. See Figure 1.

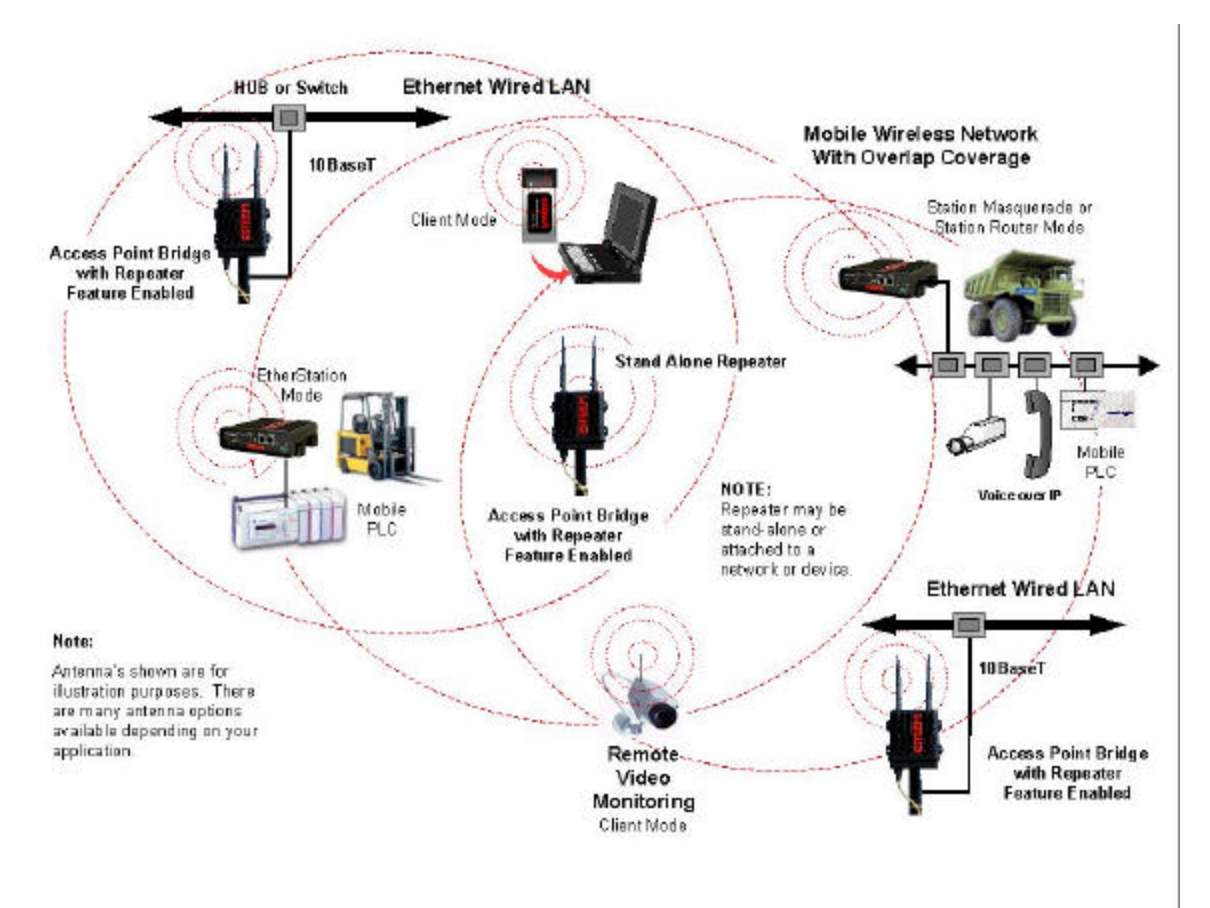

Figure 1: Access Point Bridge Diagram

- 2. Refer to the top left corner of Figure 1 to the Model 195Eg that is interfaced to the Hub or Switch. This unit is configured as a wireless Access Point Bridge to the hardwired LAN. In this example the Model 195Eg will have to be programmed in the Access Point Bridge Mode described in Chapter 1. This Model 195Eg will serve as the base node for 802.11g clients.
- 3. If you have not defined the IP address of the Model 195Eg then follow the instructions in Chapter 2.
- 4. Access the ESTeem Web page using your computer's Web Browser as per instructions in Chapter 3 under Logging On To the ESTeem Web Configuration Manager.

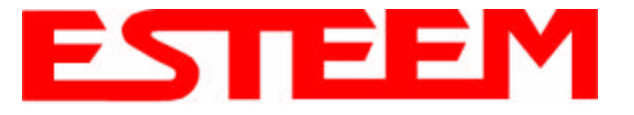

5. From the Model 195Eg Top menu select Setup. From the Select Mode of Operation pull down box, select AP Bridge and push the Next button below the pull down box. You will now see the screen shown in Figure 2. *Note: Throughout the Configuration Manager are Help Screens that can accessed for further information on each item.* 

| EST195E Web Configuration Manager                                                                                                    |                         |
|----------------------------------------------------------------------------------------------------|-------------------------|
| Top Status Log Setup Advanced Backup Restore Software Lpdate Reboot   Setup This is the main Setup Page Select a mode of operation for the wireless LAN unit | from the following list |
| Select Mode of Operation: APBildge                                                                                                    | Help                    |

Figure 2: Access Point Bridge Setup Screen

6. Select Yes if you want to use Dynamic Host Configuration Protocol (DHCP) client services. If you want to enter a static IP address for the Model 195Eg, select No and press the Next button. Reference Figure 3.

| EST195E Web Configuration Manager                                                                                                   |                                                     |
|----------------------------------------------------------------------------------------------------|-----------------------------------------------------|
| Top Status Log Setup Advanced Backup Restore Software Update Reboot                                                                 |                                                     |
| Setup                                                                                                    |                                                     |
| Select whether you wish to use DHCP client servies for setting up your IP address an<br>you through a manual setup of IP addresses. | nd other network settings. Selecting "No" will teke |
| Selected mode of operation AP Bridge                                                                                                |                                                     |
| Use DHCP thent services? Yes C No @                                                                                                 | Help                                                |
| Previous Next                                                                                                    |                                                     |

Figure 3: DHCP Client Setup Screen

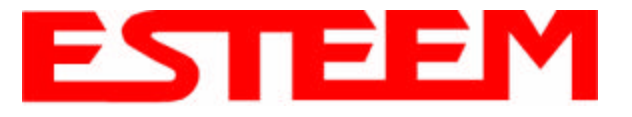

7. Enter the IP Address and IP Netmask for the Model 195Eg. If you want to be able to access the Model 195Eg over the Ethernet network for diagnostics and updates the IP address must be on the same network as the other Ethernet devices. Reference Figure 4.

| EST195E Web Configuration Manager                                   | ESTEEM<br>Weekess Moderns |
|---------------------------------------------------------------------|---------------------------|
| Top Status Log Setup Advanced Backup Restore Software Update Reboot |                           |
| Setup                                                               |                           |
| Enter values for the following fields for manual IP setup.          |                           |
| Mode of operation: AP Bridge                                        |                           |
| Use DHCP chent services? No - Manual IP Setup                       |                           |
| Enter IP address for bridge device: 192.168.100.40                  | Help                      |
| Enter netmask for bridge device: 255.255.255.0                      | Help                      |
| Provinus Next                                                       |                           |

Figure 4: IP Address Setup Screen

8. Enter the DNS server information. If you are not connecting the Model 195Eg to the Internet, leave blank and press the Next button. Figure 5.

| EST195E Web Configuration Manag                             | ger                    |      |
|-------------------------------------------------------------|------------------------|------|
| Top Status Log Setup Advanced Backup Restore S              | ottware Update Report  |      |
| Setup                                                       |                        |      |
| Enter values for the following fields to set up the default | route and DNS settings |      |
| Mode of operation 3                                         | AP Bridge              |      |
| Enter default route IP address                              | 192.168.100.1          | Help |
| Use DNS client services?                                    | Yes C No @             | Help |
| Enter DNS domain                                            |                        | Help |
| Enter primary DNS server IP address                         |                        | Help |
| Enter secondary DNS server IP address                       |                        | Help |
| Pravious                                                    | Next                   |      |

Figure 5: DHCP Setup Screen

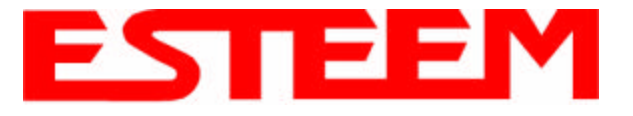

9. Select if you will be using security for your wireless network. Enter the SSID for you 802.11g network. The SSID is the unique identification for your wireless network and all 802.11g devices that share a wireless network MUST have the same SSID code. This identification code is case sensitive and must NOT contain spaces. Reference Figure 6.

| EST195E Web Configuration Manager                                                                                         |                                                      |
|----------------------------------------------------------------------------------------------------|------------------------------------------------------|
| Top Status Log Setup Advanced Backup Restore Software Update Reboot                                                       |                                                      |
| Setup                                                                                                    |                                                      |
| In the following fields, select whether you want wireless security features turned on and<br>common to all radio devices. | enter the service set identifier (SSID) that will be |
| Selected mode of operation: AP Bridge                                                                                     |                                                      |
| Turn on wireless security features? Yes @ No C                                                                            | Help                                                 |
| Enter the SSID: ESTeem                                                                                                    | Help                                                 |
| Previous Next                                                                                                    |                                                      |

Figure 6: SSID Setup Screen

10. Select the encryption level for the wireless network. If you would like to hide the SSID from broadcasting from the Access Point select **Yes**. If Yes is selected the Model 195Eg will not send out periodic SSID radio beacons that can be identified with 802.11b network scanning software. The users of the network will have to know the SSID to enter the network and security is increased, but if you want the SSID to be broadcasted to the network for easy identification then select **No**. Reference Figure 7.

| EST195E Web Configuration Mana                              | ager                                                 |      |
|-------------------------------------------------------------|------------------------------------------------------|------|
| Top Status Log Setup Advanced Backup Restore                | Software Update Reboot                               |      |
| Setup                                                       |                                                      |      |
| Enteriselect values for the following fields to set up wire | eless security features                              |      |
|                                                             |                                                      |      |
| Select an encryption type:                                  | None C<br>WEP 64-bit C<br>WEP 128-bit @<br>WPA PSK C | Help |
| Hide Beacon SSID?                                           | Yes C No @                                           | Help |
| Discard Broadcast Probes?                                   | Yes C No @                                           | Help |
| Previous                                                    | Next                                                 |      |

Figure 7: Encryption Setup Screen

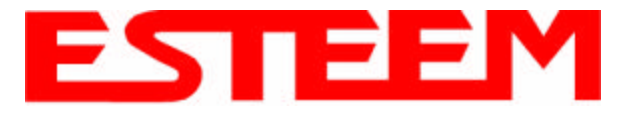

11. Continue through the configuration screens using the Help menus for further questions until you reach the Commit Changes menu screen. Press the Commit Changes button and Model 195Eg will save your configuration, reboot the unit, and operate with the commands you have selected. Reference Figure 8.

| EST195E Web Configuration Manager                                                                                                    |                                         |
|----------------------------------------------------------------------------------------------------|-----------------------------------------|
| Top Status Log Setup Advanced Backup Restore Software Update Reb                                                                                     | oot                                     |
| To permanently commit your changes, click on the "Commit Changes" bullo<br>Once the changes have been permanently saved, the system will reboot with | n below.<br>the new settings in effect. |
| Previous Commit Changes                                                                                                    | Concel                                  |
|                                                                                                    | Figure 8: Commit Changes Menu Screer    |

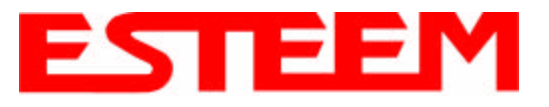

# CHAPTER 5 REPEATING FEATURES

The Repeating Feature in the Model 195Eg is used to increase the wireless network area of coverage for both indoor and outdoor applications without the cost of hardwiring the Access Points to a common LAN. This custom feature is unique to the Model 195Eg because conventional 802.11b/g Access Points have to be interfaced to a common network either by hardwire, see Figure 1, or a dedicated point to point RF backbone.

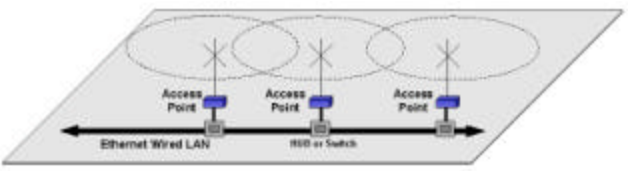

Figure 1: Conventional Access Point Diagram

When programmed in the Access Point (AP) Repeater Mode, the Model 195Eg will automatically create a wireless network with other Model 195Eg units in radio range that are programmed in AP Repeater mode and setup with matching configurations. This feature adds the increased functionality of repeaters to the typical Ethernet Bridge configuration.

# AutoRouting

One of the most powerful features of the Repeater Feature mode is the Model 195Eg's ability to automatically calculate all possible communication routes in the network. The AutoRoute feature will automatically establish wireless Ethernet communication paths to each Model 195Eg that has a matching setup configuration. This automatic routing greatly simplifies network configuration and also creates a "self healing" network by sending data on an alternate route, if available, upon failure of the primary path.

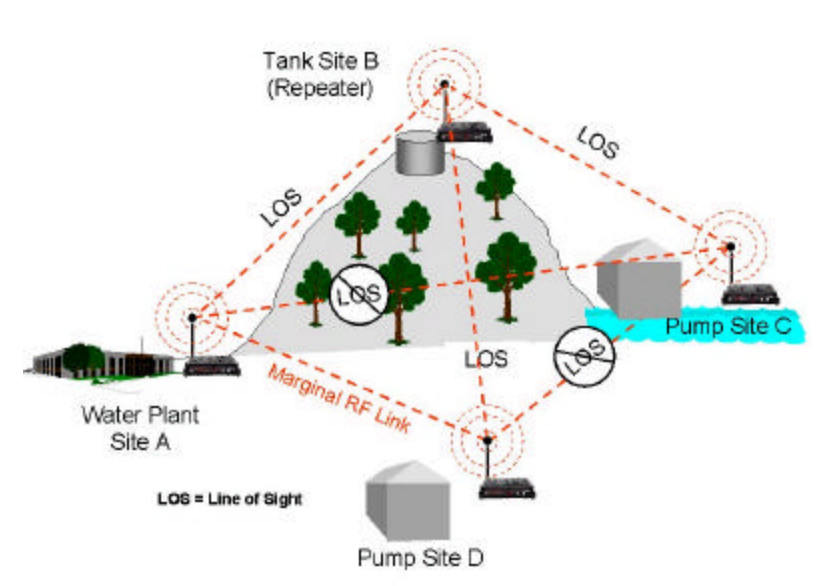

# AutoRouting Process

**Listening Phase**. Once a modem is configured for Access Point Repeater mode and reset, the

Model 195Eg will begin to search out all modems that have a matching configuration setup (SSID, Frequency Channel, AP Repeater Mode = ON and Security Codes). The first step in the routing process is sending out and listening for "repeater beacons". A repeater beacon is a special radio packet that is sent from the Model 195Eg that contains the unit's MAC address. When a repeater beacon is received by another Model 195Eg, the MAC address of the originating modem is added to its own repeater beacons. A route between two Model 195Eg units can be established when they receive a repeater beacon that contains their own address.

For example let's look at Figure 2 and the repeater beacons and the route created from Pump Site C and Tank Site B(Repeater). Pump Site C sends a repeater beacon containing its MAC address over the radio network. The only site that receives this repeater beacon is Tank Site B (Note – there is no Line-of-sight (LOS) between from Pump Site C to the other sites in the network). When Tank Site B receives the repeater beacon it adds the MAC address from Pump Site C to its own repeater beacon and sends it out. This new repeater beacon from Tank Site B (Now containing Pump Site C's MAC address) is received at Pump Site C and a route is established. Pump Site C then adds the MAC address for Tank Site B in its repeater beacon, which is eventually received by Tank Site B.

Repeater beacons will continually be sent from a Model 195Eg every 2 seconds as long as it is configured in AP Repeater mode. This will allow the Model 195Eg to recognize new sites into the network and any changes to the radio paths. These continued updates in the repeater beacons give the AP Repeater network the "self-healing" characteristic.

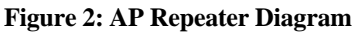

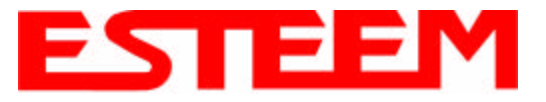

Learning Phase. After an approximate 10-second period after no further additions to the Mac addresses in the repeater beacons, the Model 195Eg goes into the learning phase. In this phase all Model 195Eg units calculate their routes to the other Model 195Eg units in the network using the lowest "path cost", meaning shortest number of hops, back to the Root Bridge. *Note: The Root Bridge in a network should be the Model 195Eg where the majority of the data flow is processed.* In Figure 2, the Root Bridge will be the Water Plant that is transmitting and receiving data from all three remote sites. The user can program the Root Bridge manually. If the user does not define the Root Bridge, and if there are multiple candidates for the Route Bridge, Model 195Eg units in the network will pick the unit with the lowest MAC address. See the following section on Root Bridge for further details.

**Blocking and Forwarding Phase**. This last phase in the auto-routing process will eliminate any Ethernet data "loops" that can double the information received at any remote site. For example, looking at Figure 2, Pump Site D has two routes to the Root Bridge (Water Plant – Site A). The first Route is direct from the Water Plant and the second Route is via the Tank Site B (Repeater site). In this example the direct link between the two sites is the shortest route (lowest Path Cost) and will be selected as the primary route or Forward route. The second route (one with the higher Path Cost) that uses the repeater will be "Blocked". All routes to the Root Bridge will be evaluated for the site and be Forwarded or Blocked. The average time to complete all routing phases in a network is approximately 30 seconds.

# **Root Bridge**

For any Access Point Repeater application that has more than two sites, the user needs to set one of the Model 195Eg's as the Root Bridge. The Root Bridge should be the Model 195Eg where the majority of the Ethernet data flow is processed. This site may be the Master location in a SCADA network or could be configured at a repeater site. Selection is important because, all the Model 195Eg's that are "NOT" configured as the Root Bridge will select their routing based upon where the Root Bridge is defined in the network.

The Root Bridge will be selected in one of two ways:

- 1. Manually by the users. The Root Bridge can be manually set (recommended) during the configuration at AP Repeater mode. Reference Chapter 4 AP Repeater Configuration.
- 2. Automatically by the Model 195Eg. The Model 195Eg units will automatically configure the Root Bridge by selecting the lowest MAC address of all the Model 195Eg units in the network. This is usually not recommended in large networks, because adding a new site to the network could adversely change the entire site's routing scheme.

If you have any question establishing Route Bridges in your network, contact ESTeem Customer Support at 509-735-9092 or email your application to <u>support@esteem.com</u>.

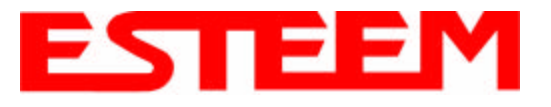

# Using the Access Control List (ACL) In Network Design

As mentioned above, the shortest route to the Root Bridge may not be the best radio path. As seen in Figure 2 the radio path from Pump Site D to the Water Plant – Site A has a marginal link. Although the shortest route from Pump Site D to the Water Plant is direct, the best **radio** path is using the repeater site at Tank Site B. To force the radio path through the repeater is as simple as setting the ACL in the Pump Site D Model 195Eg to Deny the Mac address of the Water Plant. This will force all communications from Pump Site D to the Water Plant via Tank Site B.

| Access Control I               | List             |
|--------------------------------|------------------|
| Access Mode                    |                  |
| C allow all C deny all C allow | v acl 💿 deny acl |
| Address Range                  |                  |
|                                | First            |
|                                | Last             |
| Specify Individual Addresses   |                  |
| 00:04:3F:00:01:F2              | Remove           |
| Add MAC                        |                  |

Figure 3: ACL Configuration Example

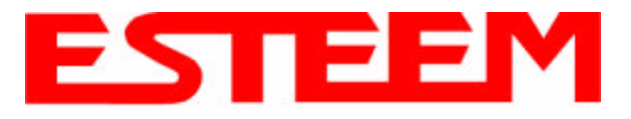

Antonno

# ANTENNA AND CABLE CONFIGURATIONS

Warning: Only the tested cable lengths and antennas provided by EST meet the FCC maximum peak output power requirements. Any other combination of antennas or coax cables is not authorized.

EST offers different types of antennas for both indoor and outdoor configurations.

### Part Number: AA01S

- Omni-directional, rubber duck, direct mount, unity gain antenna.
- Indoors and short range outdoor applications.
- There must be a minimum separation distance of 20 cm. from the antenna to the user. *See Warnings*.

### Part Number: AA20DMg

- Omni-directional direct mount antenna, 3 dBd gain.
- Indoor and outdoor applications.
- There must be a minimum separation distance of 20 cm. from the antenna to the user. *See Warnings*.

### Part Number: AA20Eg

- Omni-directional external pole mount antenna, 6 dBd gain with 3-ft. integral feedline and connector.
- Outdoor applications.
- Antenna port B is not used in this configuration.
- There must be a minimum separation distance of 20 cm. from the antenna to the user. *See Warnings*.

### Part Number: AA203Eg

- Directional pole mount antenna, 8 dBd gain with 3-ft. integral feedline and connector.
- Point to point and point to multi-point outdoor applications.
- Antenna port B is not used in this configuration.
- There must be a minimum separation distance of 20 cm. from the antenna to the user. *See Warnings*.

#### Part Number: AA204Eg

- Directional pole mount antenna, 17 dBd gain with 3-ft. integral feedline and connector.
- Point to point applications only.
- Antenna port B is not used in this configuration.
- There must be a minimum separation distance of 50 cm. from the antenna to the user. *See Warnings*.

| Port A | Port B |
|--------|--------|
| -      | 4      |
| e      |        |
|        |        |
| -      |        |

Antonno

### Notes:

Antenna Port A is a transmit and receive port for use in all applications.

Antenna Port B is a receive only port and is used for dual diversity antennas applications only. This port is not used for point to point applications.

### Warnings:

Only pre-made coax cables from the factory used in conjunction with either the AA20Eg omni-directional and AA203Eg or AA204Eg directional antennas meet all FCC Section 15.247(b) EIRP maximum power requirements.

Use of the AA204Eg, directional antenna is limited to fixed point to point applications only. In accordance FCC Section 15.247(b)iii, the operator or installer is responsible for ensuring the systems is used exclusively for fixed, point-to-point applications.

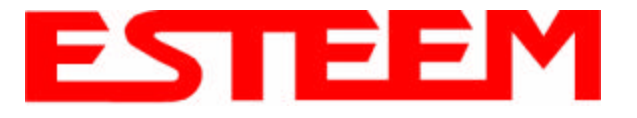

# **COAXIAL CABLE ATTENUATION**

Listed below are representative cable losses in db/100 ft at the 2.4 GHz frequency range:

| Feedline Type | Attenuation<br>(dB/100 ft.) @ 2.4 GHz |
|---------------|---------------------------------------|
| RG-8 (Solid)  | 7                                     |
| LMR 600       | 4.4                                   |
| 3/8" Heliax   | 6.5                                   |
| 1/2" Heliax   | 3.5                                   |
| 7/8" Heliax   | 2                                     |
| 1.25" Heliax  | 1.6                                   |

**Note:** A -3 dB loss means you have lost 1/2 of your signal or transmitter power. A +3 dB gain means you have doubled (x2) your signal or transmitter power.

### Example:

A 6 dB antenna will increase the radiated output power of a 1 watt transmitter to 4 watts {times  $4 = 3 dB(x^2) + 3 dB(x^2)$ } and increase the received signal strength to receiver times 4

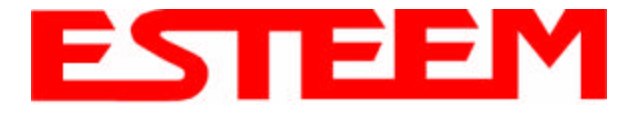

# Model 195E Series with Direct Mount Dual Diversity Antennas

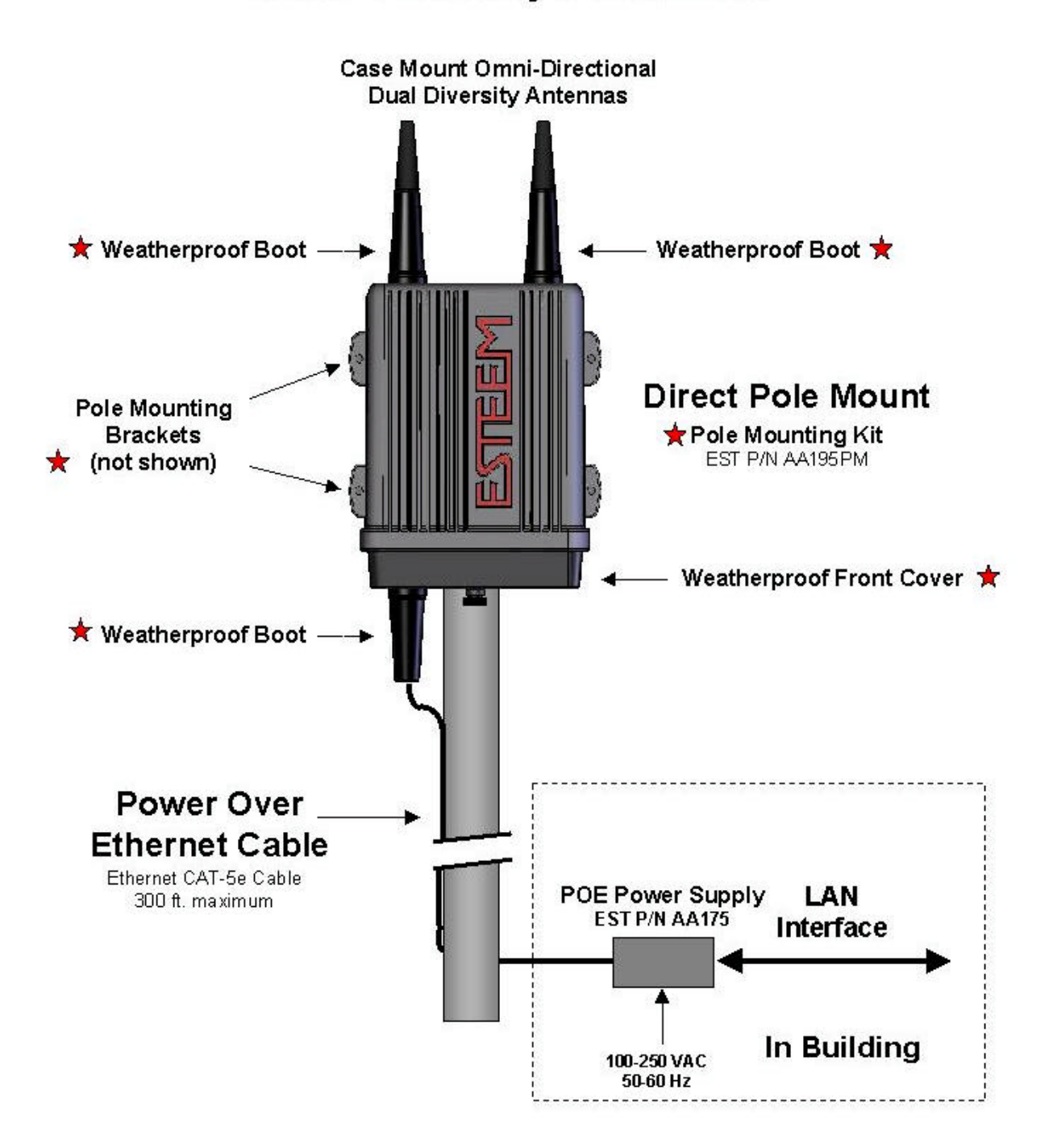

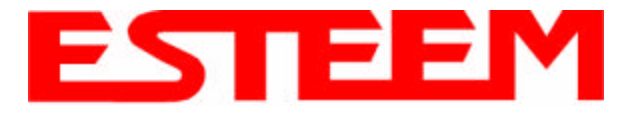

# Model195E Series with External Mount Antennas

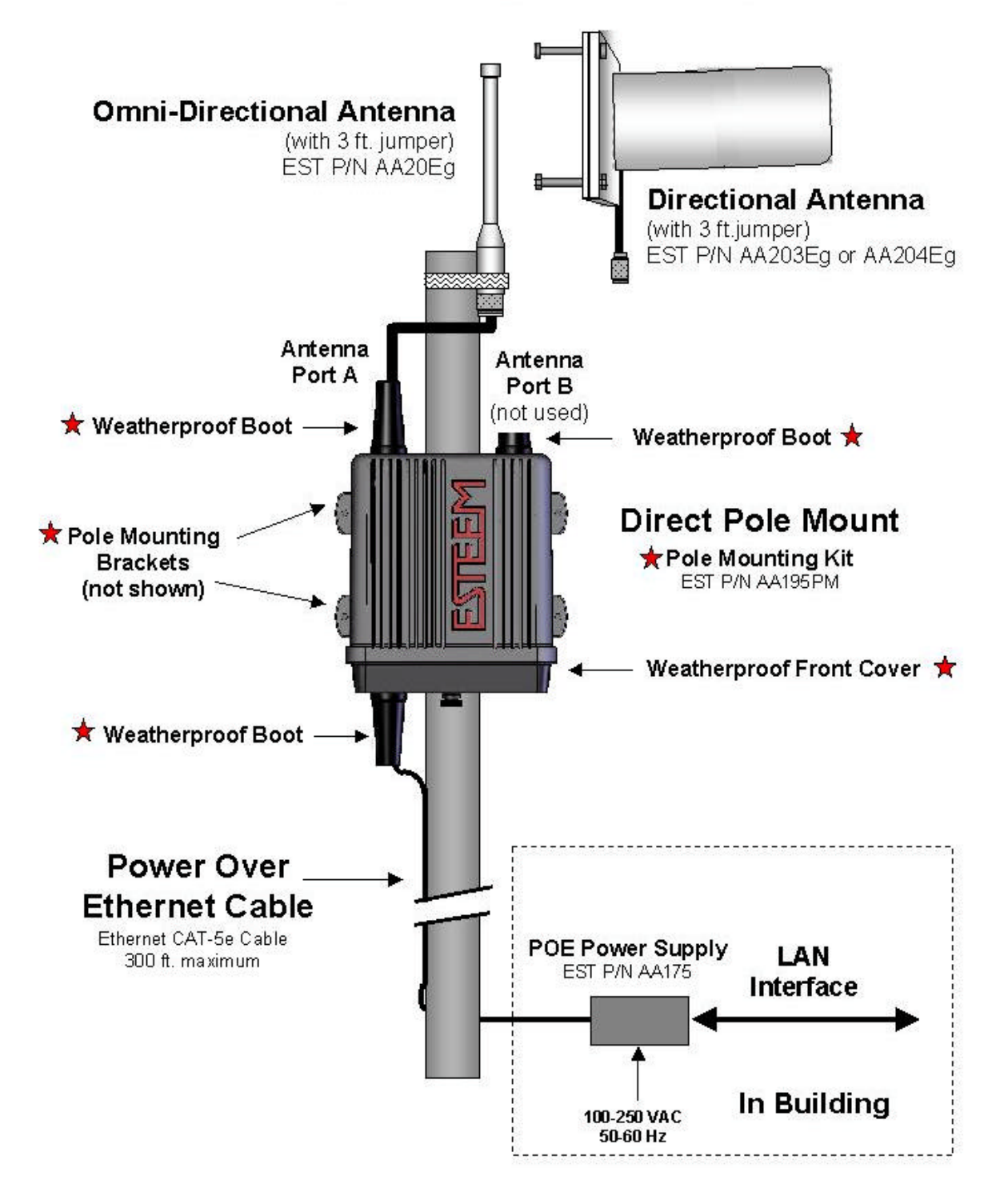

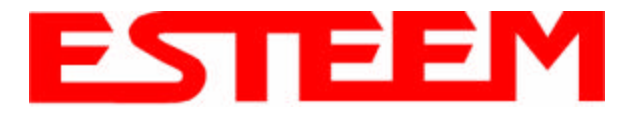

# **FRESNEL ZONE**

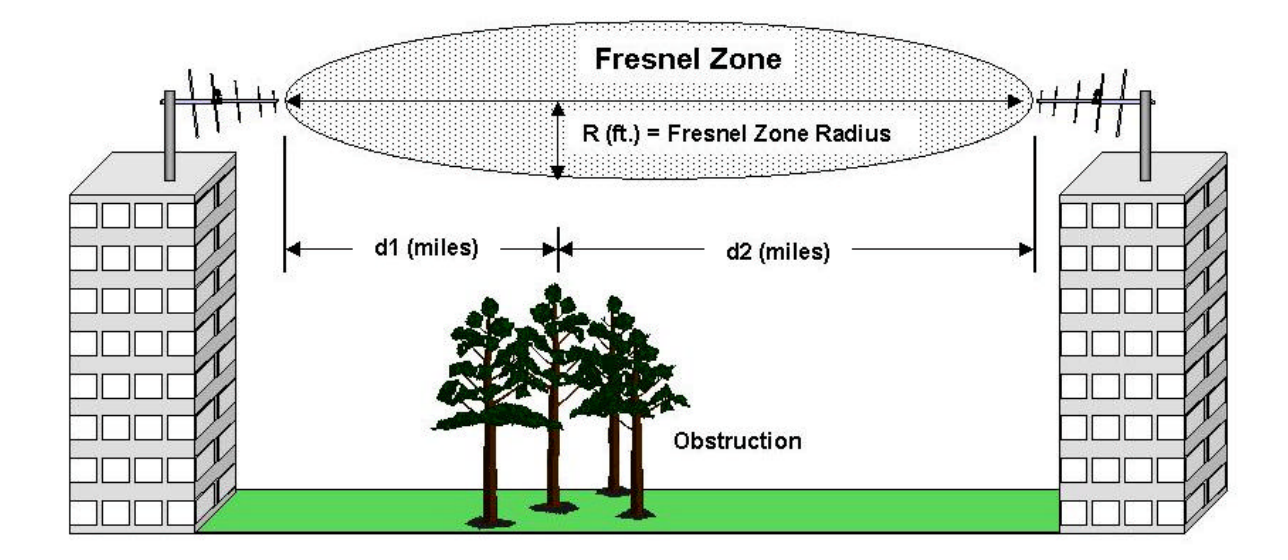

The Fresnel zone shows the ellipsoid spread of the radio waves around the visual line-of-sight after they leave the antenna (see figure above). This area must be clear of obstructions or the signal strength will be reduced due to signal blockage. Typically, 20% Fresnel Zone blockage introduces little signal loss to the link. Beyond 40% blockage, signal loss will become significant. This calculation is based on a *flat earth*. It does not take into account the curvature of the earth. It is recommended for RF path links greater than 7 miles to have a microwave path analysis done that takes the curvature of the earth and the topography of the terrain into account.

Fresnel Zone Radius = 72.1 SQRT [(d1d2) / (F(d1 + d2)]

**Units** Fresnel Zone Radius in feet. d1 and d2 in statue miles F in GHz

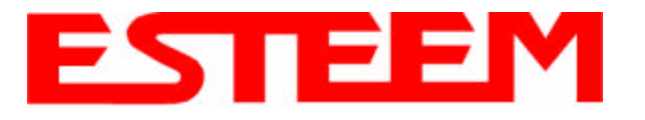

### **INFORMATION TO USERS**

The ESTeem Model 195Eg complies with Part 15 of the FCC Rules. Operation is subject to the following two conditions: (1) This device may not cause harmful interference, and (2) this device must accept any interference received, including interference that may cause undesired operation.

#### Note to User:

Changes or modifications to this equipment not expressly approved by Electronic Systems Technology for compliance could void the user's authority to operate the equipment.

# **Other Information**

### Model 195Eg

Direct Sequence FCC Type Acceptance No: ENPESTEEM195EG

This equipment has been tested and found to comply with the limits for a Class A digital device, pursuant to Part 15 of the FCC Rules. These limits are designed to provide reasonable protection against harmful interference when the equipment is operated in a commercial environment. This equipment generates, uses, and can radiate radio frequency energy and, if not installed and used in accordance with the instruction manual, may cause harmful interference to radio communications. Operation of this equipment in a residential area is likely to cause harmful interference in which case the user will be required to correct the interference at his own expense.

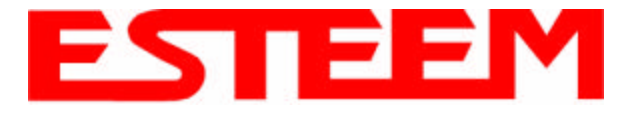

### FEDERAL COMMUNICATIONS COMMISSION FIELD OFFICES

<u>ALASKA</u> 1011 E. Tudor Rd. Rm 240 Box 2955 Anchorage, AK 99510

CALIFORNIA Interstate Office Park 4542 Ruffner St., Room 370 San Diego, CA 92111-2216

Los Angeles Office (LA) Ceritos Corporate Tower 18000 Studebaker Rd., Room 660 Cerritos, CA 90701-3684

San Francisco Office (SF) 5653 Stoneridge Drive, Suite 105 Pleasanton, CA 94588-8543

### **COLORADO**

Denver Office (DV) 215 S. Wadsworth Blvd., Suite 303 Lakewood, CO 80226-1544

#### **FLORIDA**

919 Federal Bldg 51 SE First Ave. Miami, FL 33130

*Tampa Office (TP)* 2203 N. Lois Ave., Room 1215 Tampa, FL 33607-2356

#### **GEORGIA**

Atlanta Office (AT) 3575 Koger Blvd., Suite 320 Duluth, GA 30096-4958

#### HAWAII

7304 Prince Kuhi Federal Building Honolulu, HI

### ILLINOIS Chicago Office (CG) Park Ridge Office Ctr., Room 306 1550 Northwest Highway Park Ridge, IL 60068-1460

LOUISIANA New Orleans Office (OR) 2424 Edenborn Ave. Suite 460 Metarie, LA 70001

MARYLAND 1017 Geo. Fallon Building 31 Hopkins Plaza Baltimore, MD

MASSACHUSETTS Boston Office (BS) 1 Batterymarch Park Quincy, MA 02169-7495

#### **MICHIGAN**

*Detroit Office (DT)* 24897 Hathaway Street Farmington Hills, MI 48335-1552

<u>MINNESOTA</u> 691 Federal Building 316 N Robert St. St. Paul, MN

MISSOURI Kansas City Office (KC) 520 NE Colbern Road Second Floor Lee's Summit, MO 64086

#### NEW YORK

1307 Federal Building 111 W. Huron Buffalo, NY 14202 <u>NEW YORK</u> *New York Office (NY)* 201 Varick Street, Suite 1151 New York, NY 10014-4870

OREGON 1782 Federal Building 1220 SW 3rd Avenue Portland, OR 97204

PENNSYLVANIA Philadelphia Office (PA) One Oxford Valley Office Bld. Room 404 2300 E. Lincoln Hwy Langhorne, PA 19047-1859

<u>PUERTO RICO</u> 747 Federal Building Carlo Chardon Ave. Hato Rey, PR 00918

<u>TEXAS</u> Dallas Office (DL) 9330 LBJ Freeway, Room 1170 Dallas, TX 75243-3429

5636 Federal Building 515 Rusk Avenue Houston, TX 77002

WASHINGTON DC Columbia Office (CF) 9300 East Hampton Drive Capitol Heights, MD 20743

<u>WASHINGTON</u> Seattle Office (ST) 11410 NE 122<sup>nd</sup> Way Room 312 Kirkland, WA 98034-6927

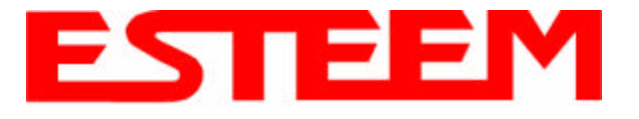

# Model 195Eg Specifications

| LED Indicators                  |                                                                |  |
|---------------------------------|----------------------------------------------------------------|--|
| Power On/Off                    | Receiver On/Off                                                |  |
| Carrier Detect On/Off           | Transmitter On/Off                                             |  |
| Link Status On/Off              |                                                                |  |
| I/O Connectors                  |                                                                |  |
| Ethernet 10/100Base T           | RJ-45                                                          |  |
| RS-232C Programming Port        | RJ-45                                                          |  |
| Dual Antenna input/Outputs      | TNC Reverse Female                                             |  |
| Remote Input Power              | Power Over Ethernet Cable                                      |  |
| Direct Input Power              | Optional, Header Screw Connector                               |  |
| Transmiter                      |                                                                |  |
| Frequency of Operation          | 2.412 to 2.462 GHz<br>Software Selectable in 11 Channels       |  |
| RF Data Rates                   | 1,2,5.5,6,9,11,12,18,24,36,48, & 54 Mbps Fixed or Auto Scaling |  |
| Tx Output Power                 | 1 Watt                                                         |  |
| RF Output Impedance             | 50 ohms                                                        |  |
| Receiver                        |                                                                |  |
| Rx Sensitivity                  | -68 dBm @54 Mbps to –89 dBm @ 1 Mbps<br>Frame Error Rate <10%  |  |
| Power                           |                                                                |  |
| Power over Ethernet             | IEEE 802.3af Standard Power Supply,<br>48 VDC @ 13 Watts       |  |
| Power Connector on Unit         | 10 to 16 VDC                                                   |  |
| Receive                         | 320 ma @ 12 VDC                                                |  |
| Transmit                        | 1000 ma @ 12 VDC                                               |  |
| Case                            |                                                                |  |
| Dimensions                      | 1.9 in. H x 6.7 in. W x 6.2 in. L                              |  |
| Weight                          | 1.25 lbs.                                                      |  |
| Outdoor Pole Mounting Kit       | Optional, EST P/N 195PM                                        |  |
| Other                           |                                                                |  |
| vvarranty                       |                                                                |  |
| Temperature Range               | -30° to +60° C                                                 |  |
|                                 | 95% Non-condensing                                             |  |
| Industry Canada Type Acceptance | Pending                                                        |  |
| industry Canada Type Acceptance | renaing                                                        |  |

Specifications Subject to Change Without Notice

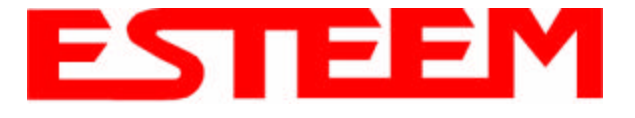

# Model 195Eg Case Specifications

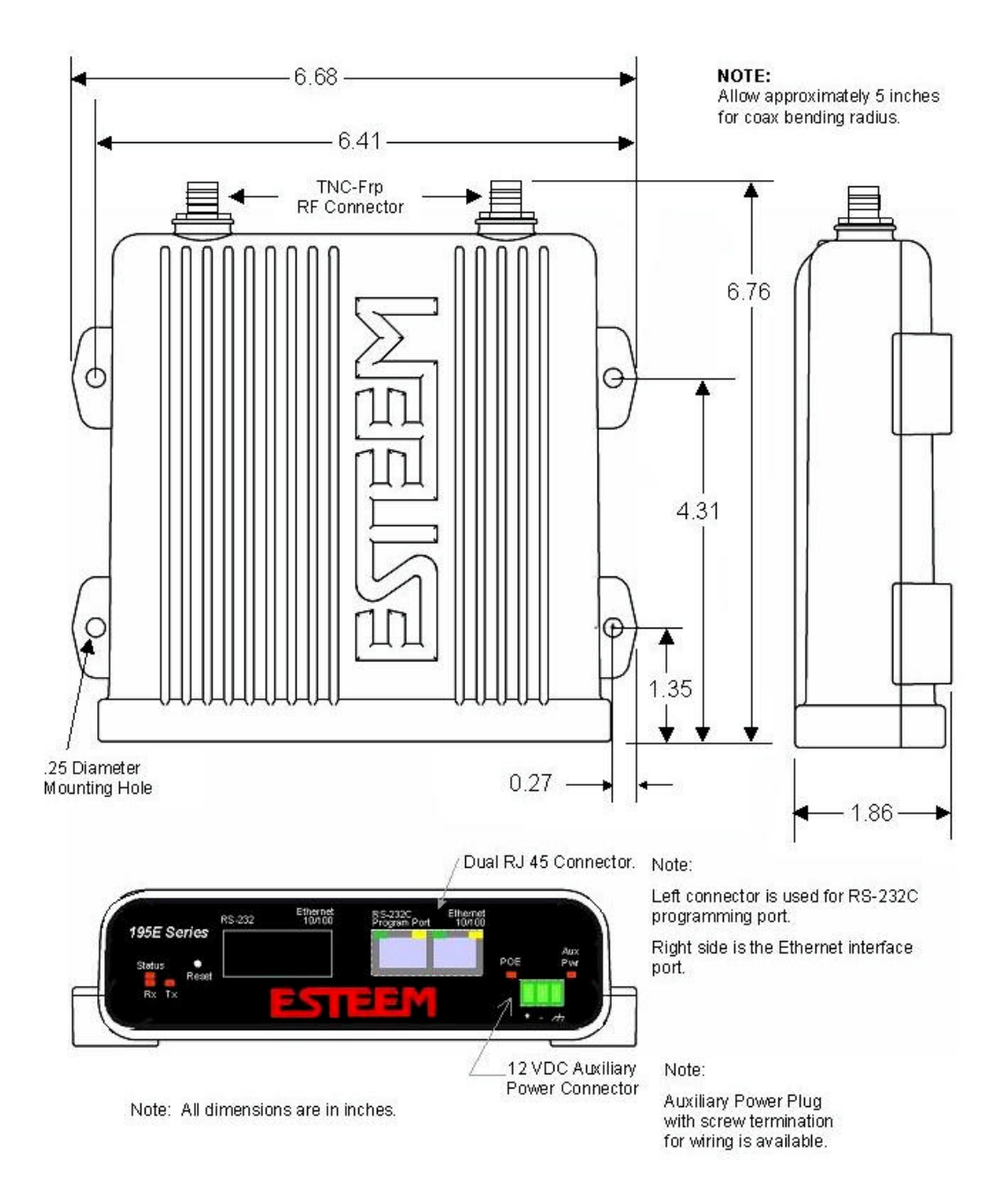

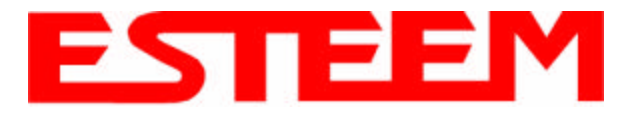

# **Antenna Specifications**

Model No: Antenna Type: **Applications:** Frequency: **Polarization:** Impedance: Gain: VSWR: Front to Back Ratio: Horizontal Beamwidth: Vertical Beamwidth: Antenna Material: Mounting Hardware: Antenna Connector: Antenna Envelope: Weight:

AA01S Omni-Directional, variable angle rubber duck Direct mount 2400 to 2485 MHz Caution Vertical 50 ohms Omni-directional antenna Unity should not be located within 20 cm of personnel. < 1.5 n/a n/a n/a Rubber duct whip. n/a TNC-R Male 4.25 in. length by 1.75 in width .08 lbs.

Model AA01S

Model: AA20DMEg Applications: Model 195Eg direct case mount Antenna Type: Omni-Directional, Sleeve dipole Frequency: 2400 to 2485 MHz Polarization: Vertical Impedance: 50 ohms Gain: 5 dBi (3 dBd) **VSWR:** < 2:1 Power: 10 W Front To Back Ratio: n/a Horizontal Beamwidth: n/a Vertical Beamwidth: n/a Antenna Material: Polvurethane Plastic Radome Recommended Mounting Hardware: n/a Antenna Connector: TNC-R Male Flexibility: +/- 20 ° Antenna Envelope: 8.28 in. length by .54 in. width Temperature: -40 to +70 C° Weight: 33 grams

### Caution

Omni-directional antenna should not be located within 20 cm of personnel.

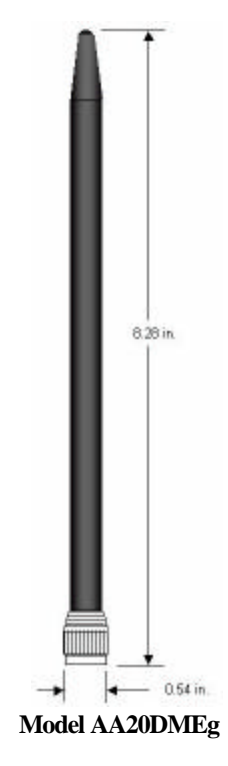

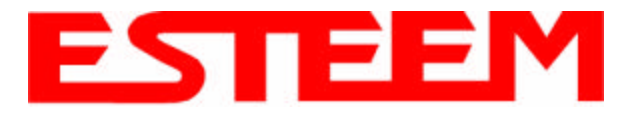

# APPENDIX B SPECIFICATIONS

# **Antenna Specifications**

Model No: Antenna Type: Applications: Frequency: Polarization: Impedance: Gain: VSWR: Front to Back Ratio: Horizontal Beamwidth: Vertical Beamwidth: Antenna Material:

Mounting Hardware:

Antenna Connector: Antenna Envelope: Weight:

AA20Eg Omni Directional, DC Grounded Fixed base 2400 to 2483.5 MHz Vertical 50 ohms 4dBd (6 dBi) < 1.5 n/a n/a 20 degrees @ 1/2 power Copper alloy radiator, UV inhibited fiberglass enclosed Aluminum bracket for mounting to 1 ¼ to 2 in. diameter mast included. TNC-R Male with 36in. pig-tail. 11.6 in. length by 1.25 in. diameter .4 lbs.

### Caution

To comply with the FCC exposure compliance requirements, a separation distance of at least 20 cm must be maintained between the antenna and all persons.

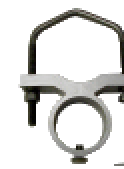

**Mounting Bracket** 

Model AA20Eg

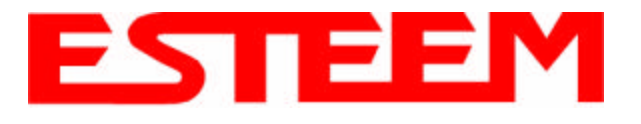

# APPENDIX B SPECIFICATIONS

# **Antenna Specifications**

Model No: Antenna Type: Applications: Frequency: Polarization: Impedance: Gain: VSWR: Front to Back Ratio: Horizontal Beamwidth: Vertical Beamwidth: Antenna Material: Mounting Hardware:

Antenna Connector: Maximum Power Input: Antenna Envelope: Windload (RWV): Lateral Thrust at Rated Wind: Wind Surface Area: Weight:

 $0.060 \, \text{ft}^2$ 

1 lbs.

AA203Eg Directional, DC grounded Fixed base. 2400 to 2485 MHz Vertical or Horizontal 50 ohms 8 dBd (10 dBi) < 1.5 23 dB 55 degrees @ 1/2 power 55 degrees @ 1/2 power Sealed in UV stable fiberglass enclosed radome Stainless steel U bolts (included) for mounting up to 1 5/8 in. diameter pipe. TNC-R Male with 36in. pig tail 5 Watts 4.5 in. length by 3 in. diameter 125 mph 5.8 lbs.

# Caution

To comply with the FCC exposure compliance requirements, a separation distance of at least 20 cm must be maintained between the antenna and all persons.

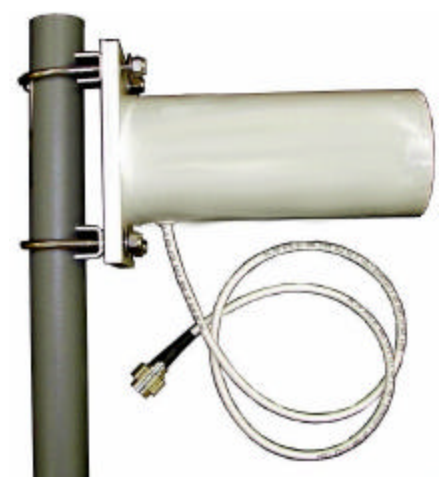

Model AA203Eg

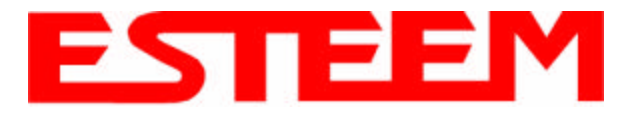

# **Antenna Specifications**

| Model No:                         | AA204Eg                                                                                                    |                                                                  |
|-----------------------------------|----------------------------------------------------------------------------------------------------|------------------------------------------------------------------|
| Applications:                     | Fixed base mounting                                                                                                    |                                                                  |
| Antenna Type:                     | 2.4 GHz ISM, Directional, DC Grounded, Parabolic                                                                                | Grid                                                             |
| Frequency:                        | 2400-2485 MHz                                                                                                    |                                                                  |
| Polarization:                     | Vertical or Horizontal                                                                                                    | Caution                                                          |
| Impedance:                        | 50 ohms                                                                                                    |                                                                  |
| Gain:                             | 17 dBd (19 dBi) nominal                                                                                                    | To comply with the FCC exposure                                  |
| VSWR:                             | < 1.5:1 nominal                                                                                                    | compliance requirements, a separation distance of at least 50 cm |
| Front to Back Ratio:              | >24 dB                                                                                                    | must be maintained between the                                   |
| Horizontal Beamwidth:             | 16 degrees @ <sup>1</sup> /2 power                                                                                              | antenna and all persons.                                         |
| Vertical Beamwidth:               | 11 degrees @ <sup>1</sup> / <sub>2</sub> power                                                                                  |                                                                  |
| Antenna Material:                 | Zinc plated cold rolled steel with polyester power                                                                              |                                                                  |
| Recommended Mounting<br>Hardware: | coat finish<br>Standard U-bolt steel mast clamp complete with<br>mounting hardware. Designed for masts of up to<br>2.5 in. O.D. |                                                                  |
| Antenna Connector:                | TNC-R Male with 36 in. pig-tail                                                                                                 |                                                                  |
| Maximum Power Input:              | 10 Watts                                                                                                    |                                                                  |
| Wind Survival:                    | 100 mph                                                                                                    |                                                                  |
| Wind Load:                        | 16 mph                                                                                                    |                                                                  |
| Antenna Envelope:                 | 34 in. length by 17 in. width by 11 in. height                                                                                  |                                                                  |
| Weight:                           | 3 lbs.                                                                                                    |                                                                  |
|                                   |                                                                                                    |                                                                  |

Model AA204Eg

Use of the AA204Eg, directional antenna is limited to fixed point to point applications only. In accordance FCC Section 15.247(b)iii, the operator or installer is responsible for ensuring the systems is used exclusively for fixed, point-to-point applications.